## How To Buy \$FRAUDCI - Step 1 - Install MetaMask

# 1 INSTALL METAMASK

MetaMask is a popular crypto wallet to store and manage \$ETH tokens. Make sure you write down your recovery phrase to avoid losing your tokens.

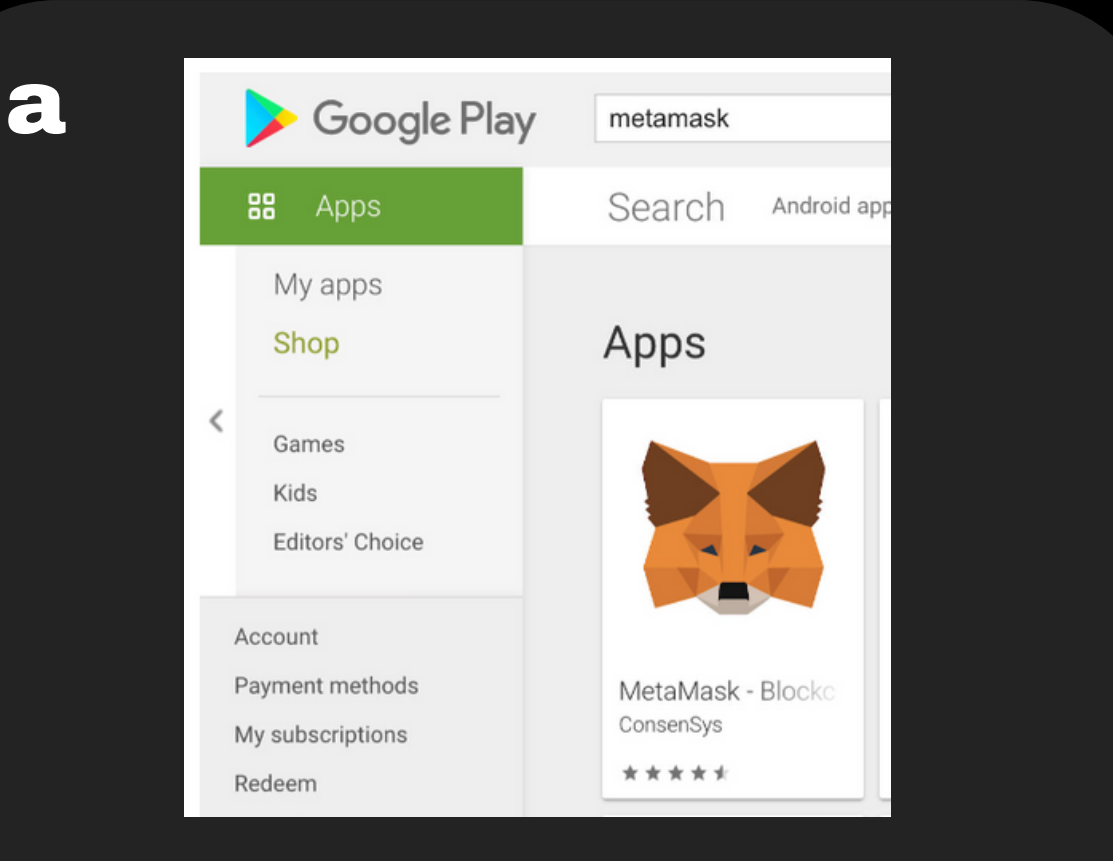

#### Download MetaMask on the Apple Store or Google Play Store

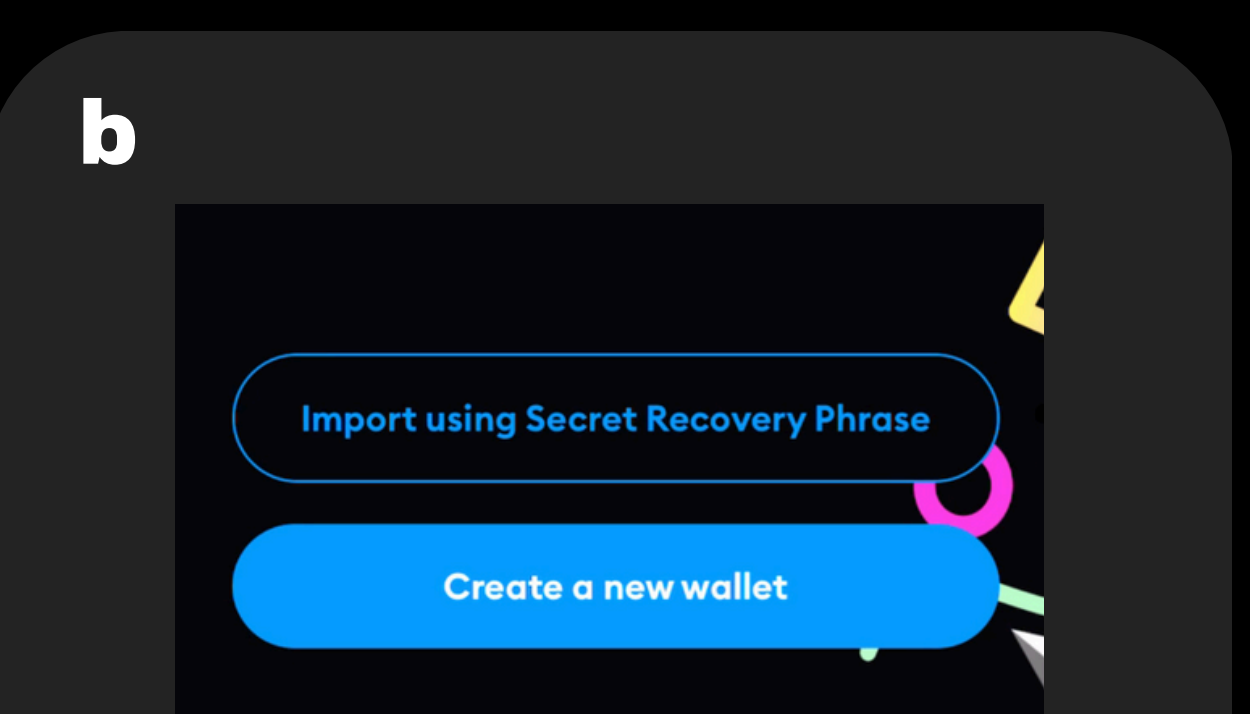

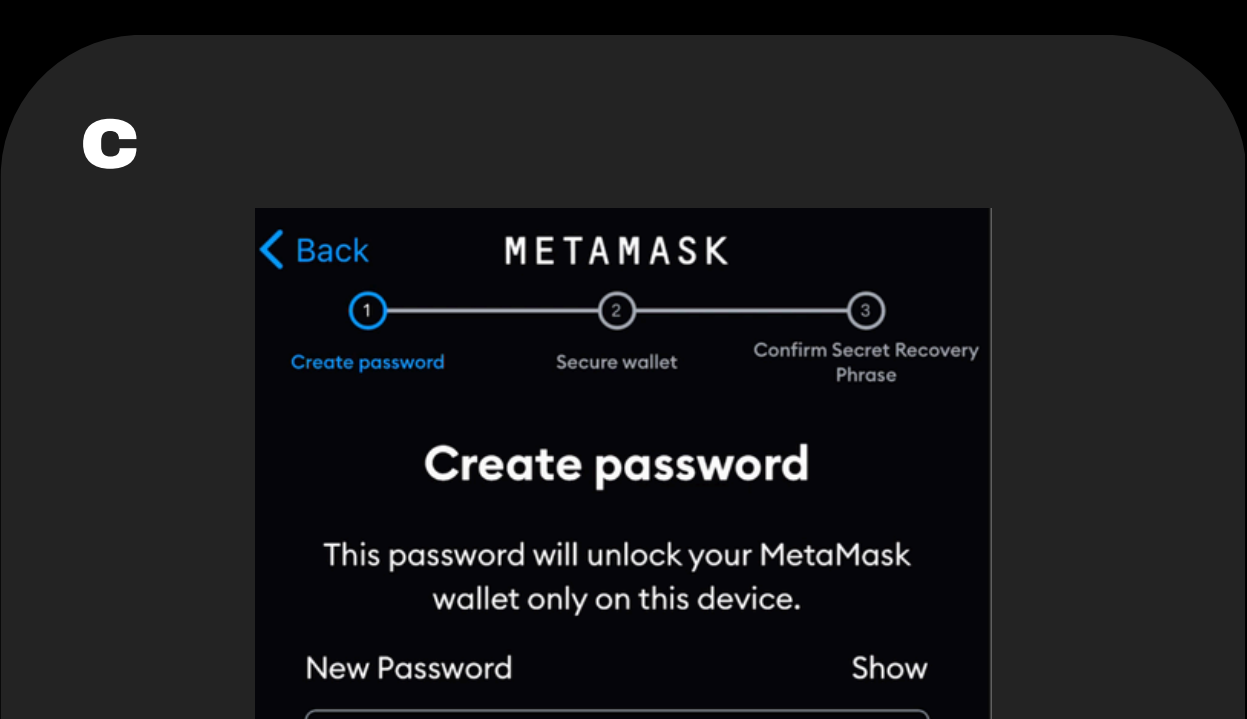

## Once downloaded, select Get started and Create a new wallet

#### Create your password & enable Face ID if preferred

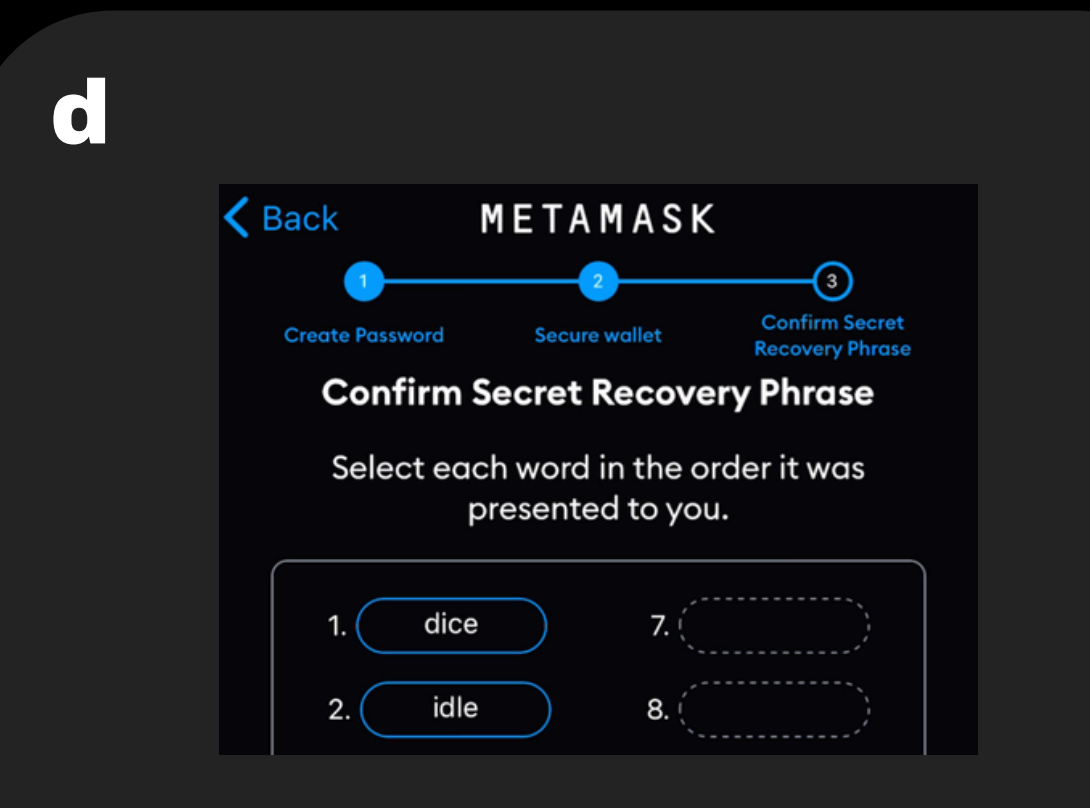

Secure your wallet by following the instructions and writing down your recovery phrase

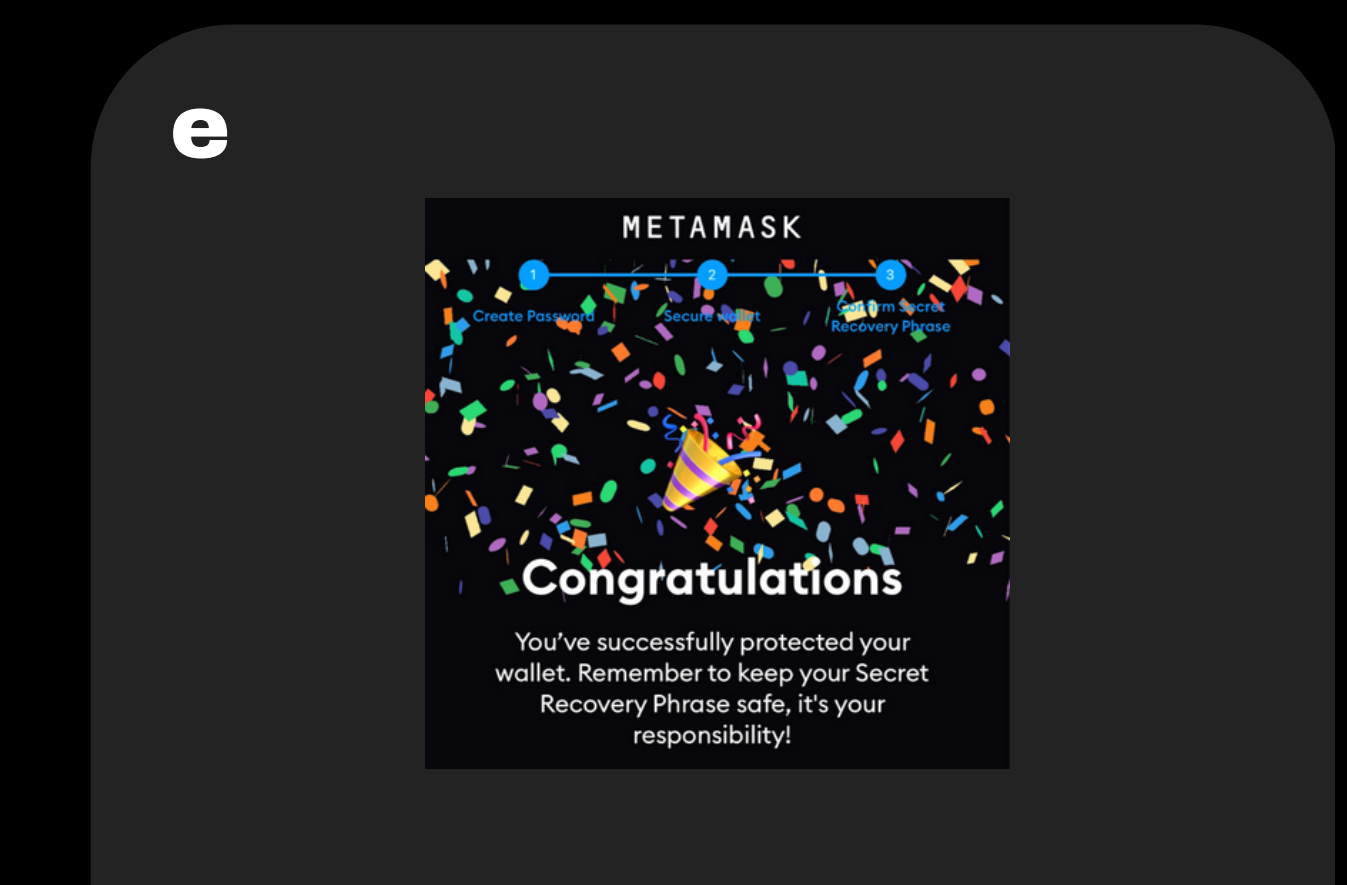

# Once you've correctly set up your wallet, press done

### How To Buy \$FRAUDCI - Step 2 - Buy \$ETH

# 2 BUY \$ETH

Open MetaMask and click the Buy button to purchase some \$ETH

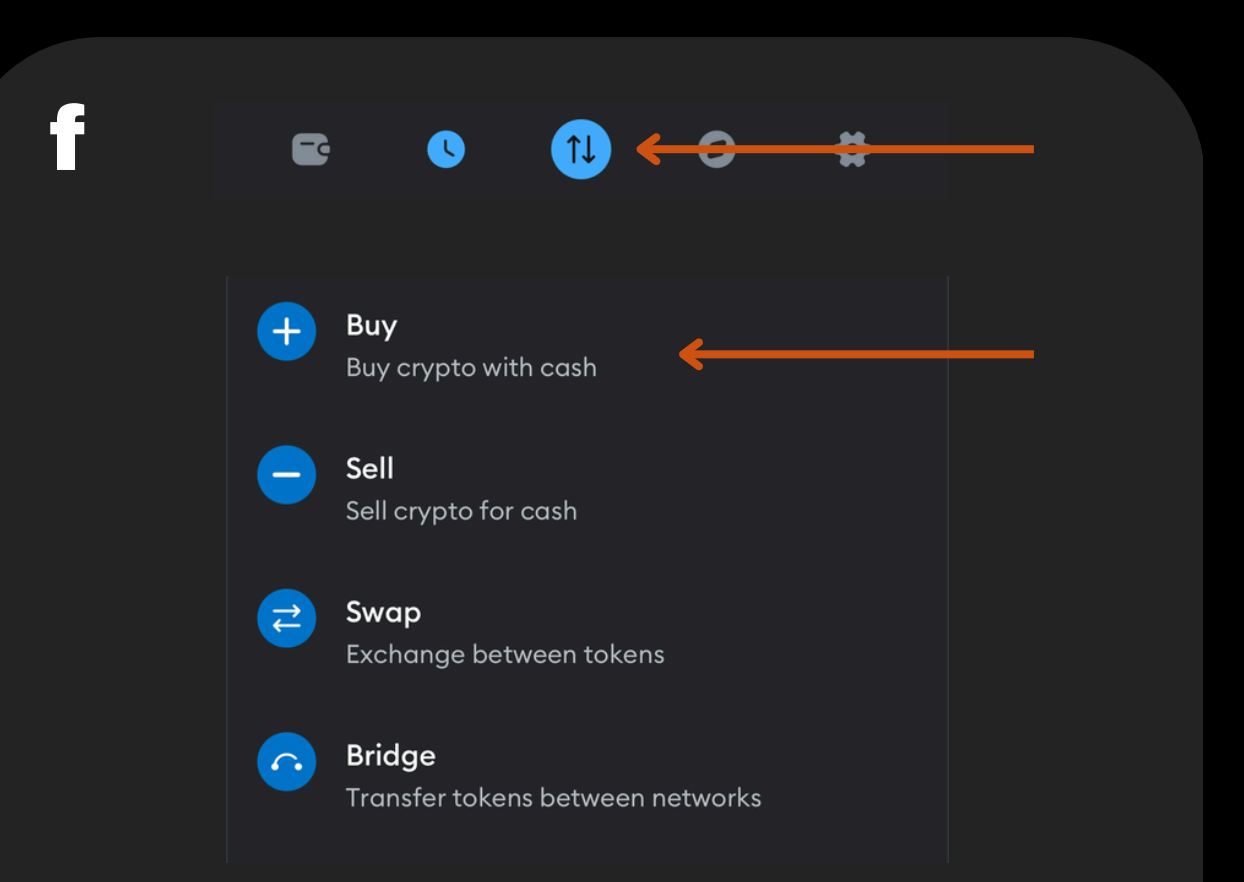

#### Open your MetaMask and click Buy in the swap icon

Select payment method

VISA 🚺

VISA 🚺

Apple Pay

() Instant • \$\$\$ lowest buy limit

Debit or Credit

(© 5 - 10 mins • \$\$\$ lowest buy limit

Ś

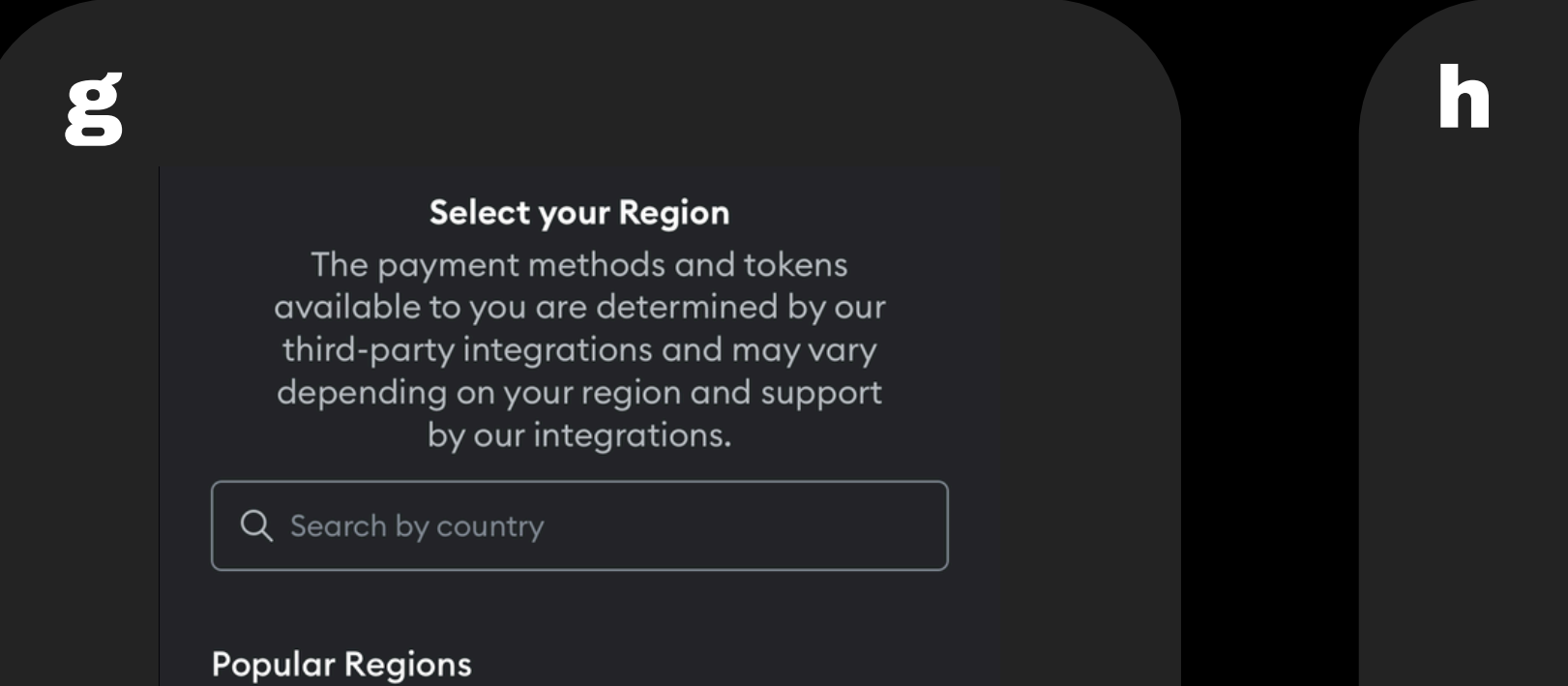

>

United States of America 

Credit card purchases may incur your bank's cash advance fees, subject to your bank's policies.

#### Select your region

#### Select your payment method

| i |     |                                                                             |                          |
|---|-----|-----------------------------------------------------------------------------|--------------------------|
|   | Sel | <b>Select a cryptocurren</b><br>ect from the list of tokens av<br>Ethereum. | <b>cy</b><br>railable on |
|   | Q E | th                                                                          | 8                        |
|   |     | ETH<br>Ethereum                                                             | Ethereum                 |
|   | 00  | ERN<br>Ethernity Chain Token                                                | Ethereum                 |
|   |     | USDT                                                                        | Etheroum                 |

#### Search for Ethereum and select

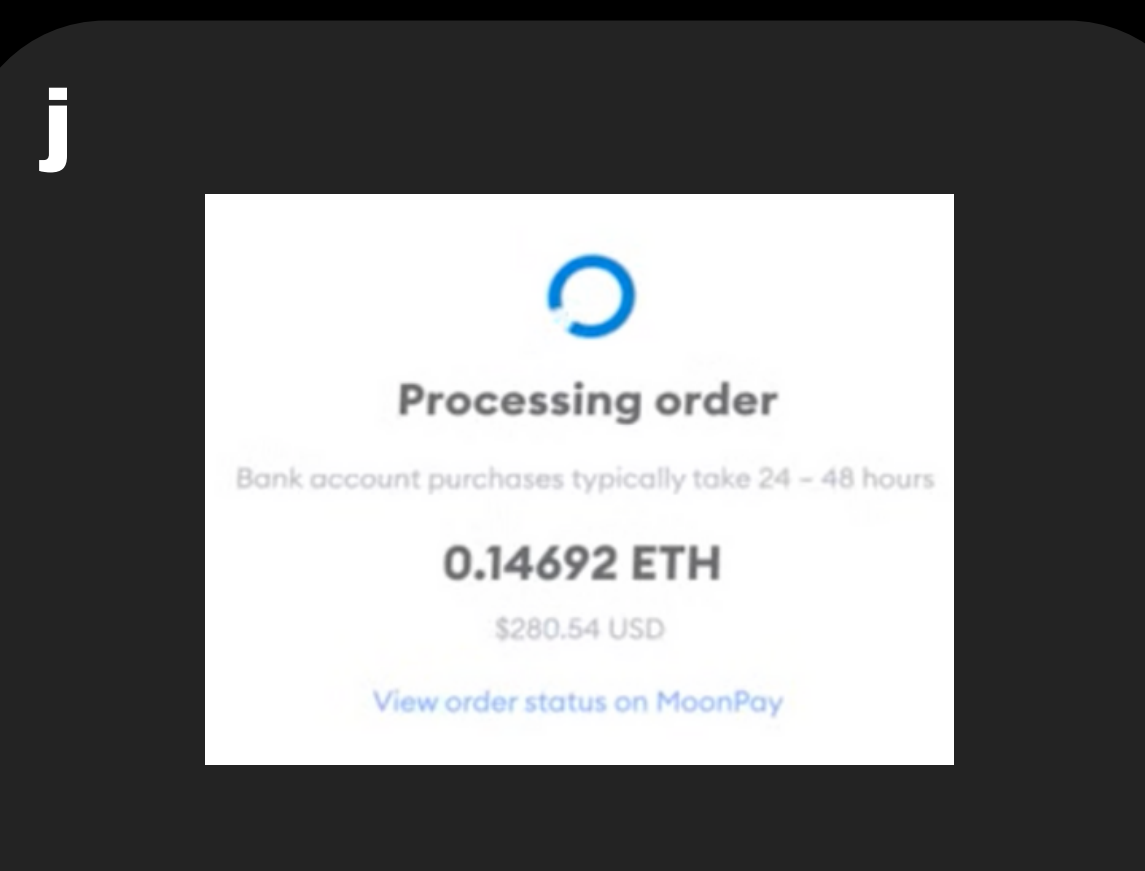

#### Follow the instructions to complete your purchase

## How To Buy \$FRAUDCI - Step 3 - Swap your \$ETH for \$FRAUDCI

# 3 SWAP YOUR \$ETH FOR \$FRAUDCI

Connect your wallet to uniswap and swap \$ETH for \$FRAUDCI

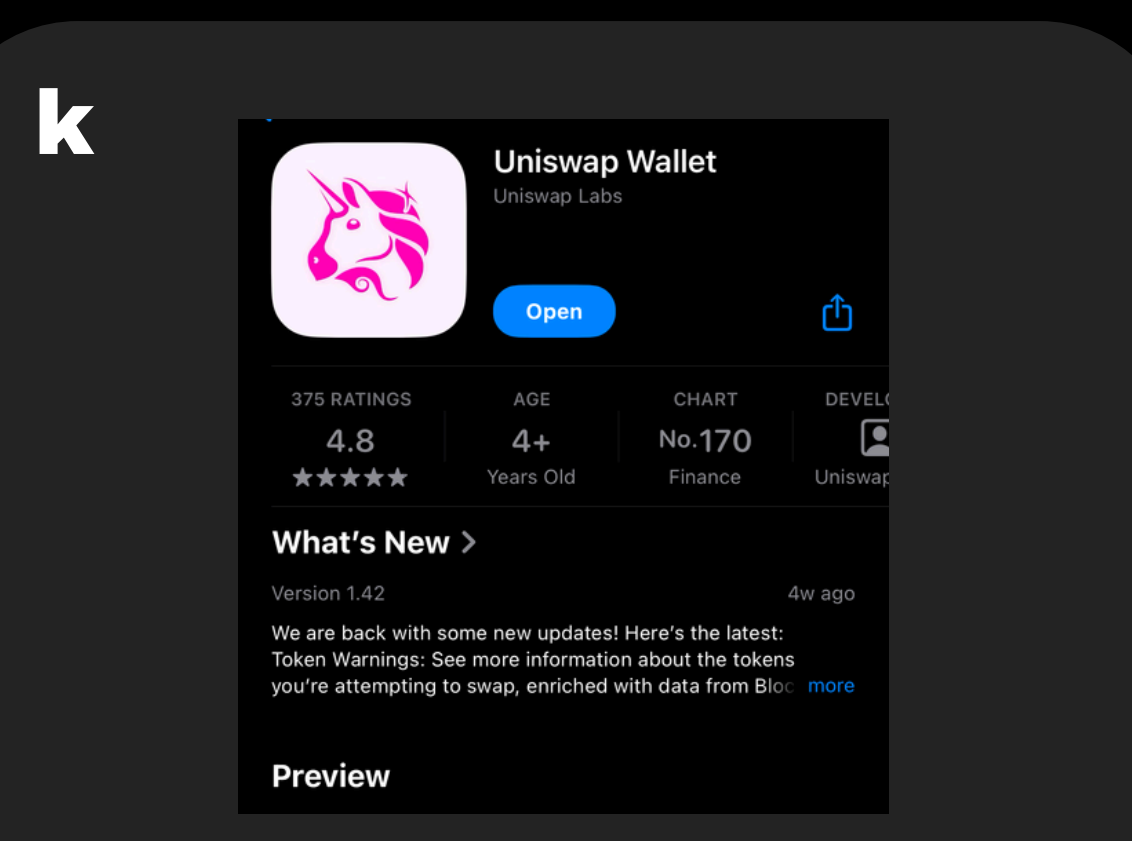

#### Download Uniswap on the Apple Store or Google Play Store

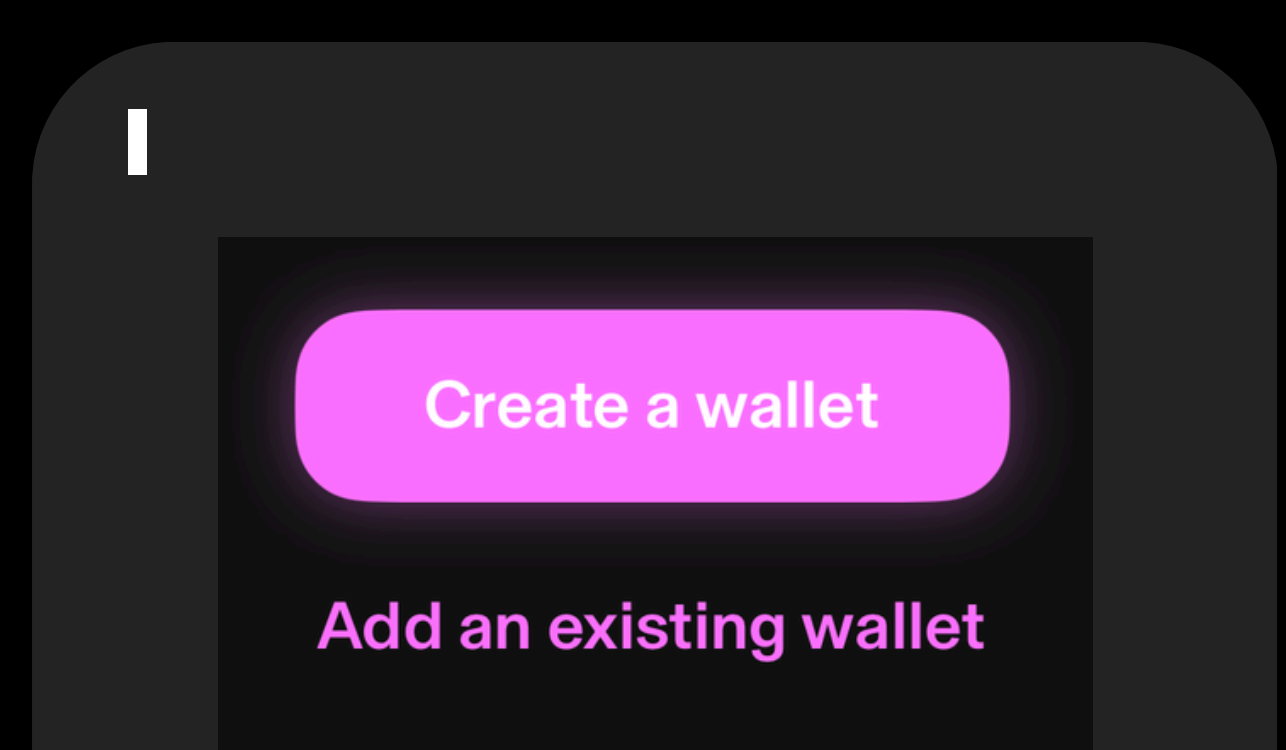

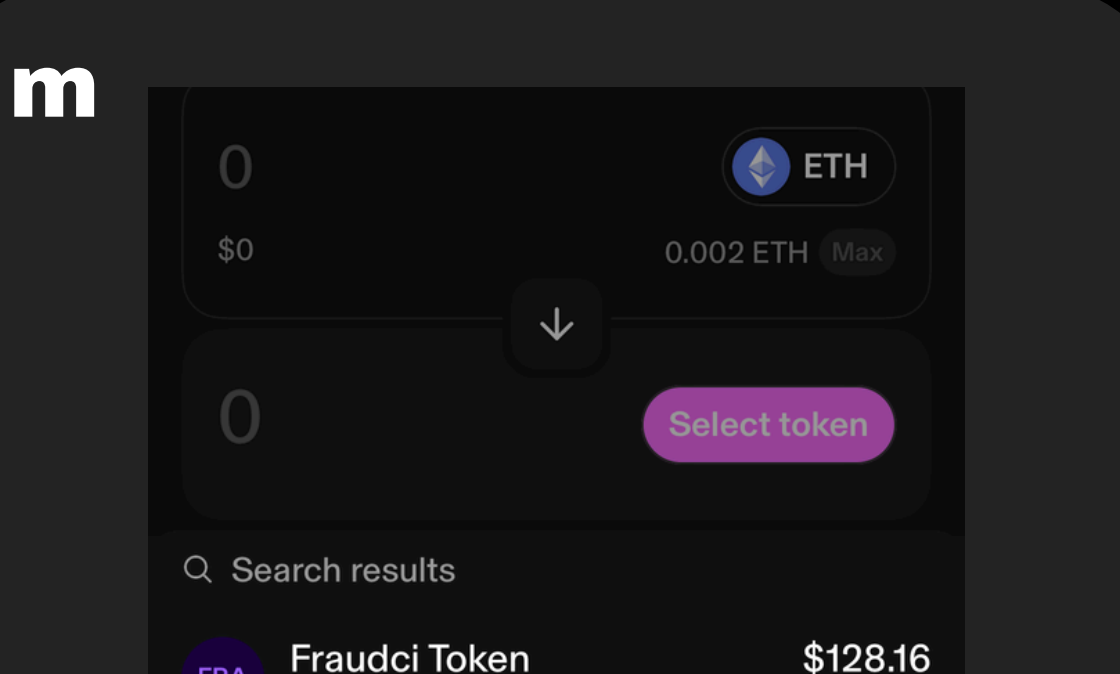

Select Add an existing wallet and import your MetaMask wallet with your recovery phrase

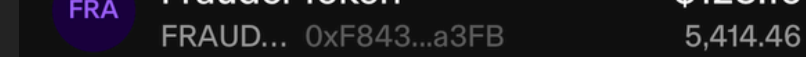

Select Swap & search for Ethereum in the first drop down, and FRAUDCI in the second

| n |         |              |                |
|---|---------|--------------|----------------|
|   | 0.023   |              | ETH            |
|   | \$73.56 |              | 0.025 ETH Max  |
|   |         | $\checkmark$ |                |
|   | 3084.96 |              | F FRAUD        |
|   |         |              | 5,414.46 FRAUD |

Enter the amount you would like to swap and review the details

| Ο     | You're swapping             |                       |
|-------|-----------------------------|-----------------------|
|       | 0.023 ETH<br>\$73.56        |                       |
|       | $\downarrow$                |                       |
|       | 3,084.96 FRAUD              | FRA                   |
|       | Show more ≎                 |                       |
|       | Fee (0.25%) 🚯               | 7.73 FRAUD            |
|       | Network cost 🕕              | () \$2.74             |
|       | ←  Swa                      | ap                    |
| Appro | ve the swap a<br>instruncti | and follow the<br>ons |
|       |                             |                       |

### How To Buy \$FRAUDCI - Step 4 - Add your \$FRAUDCI to MetaMask

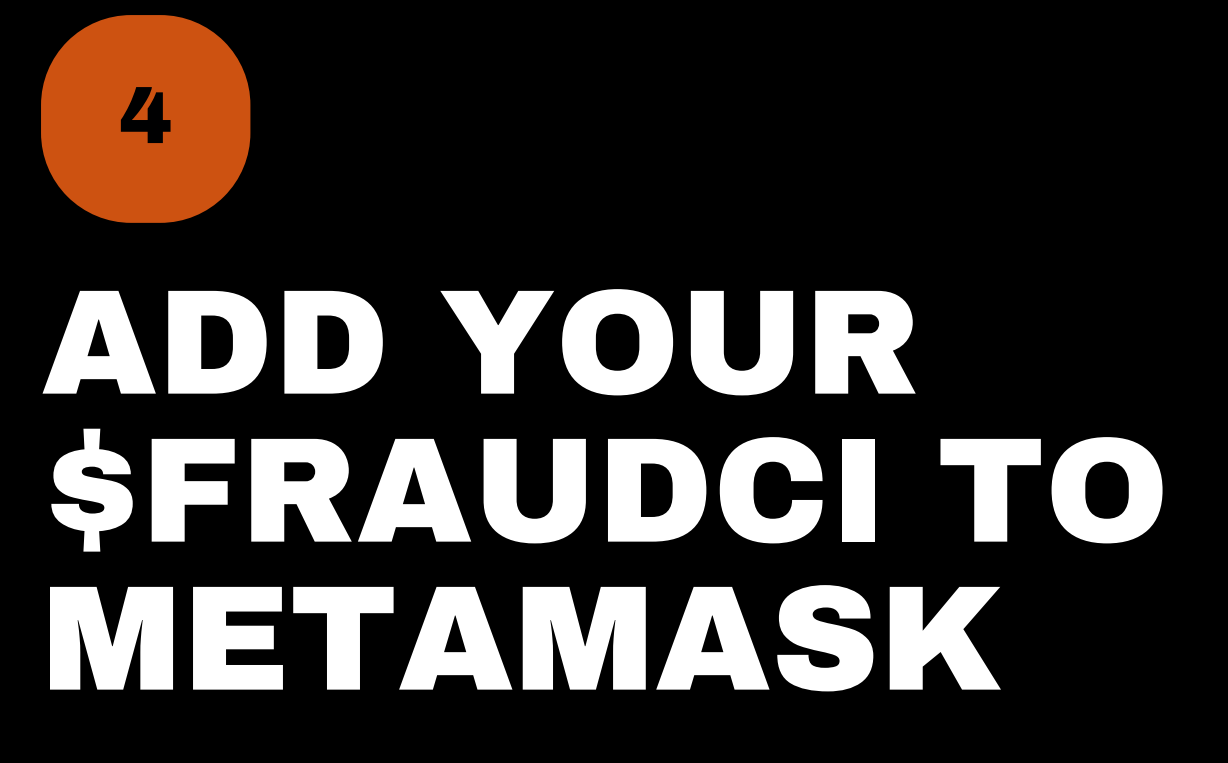

IMake sure you have the FRAUDCI contract address ready.

| p         |          |
|-----------|----------|
| Tokens    | NFTs     |
| Sort by 🗸 | + Import |

#### Open MetaMask and select Import under the Tokens tab

| 0 |                            |                  |   |  | <b>r</b> |                                      |          |
|---|----------------------------|------------------|---|--|----------|--------------------------------------|----------|
|   | Import to                  | okens            | X |  | _        |                                      |          |
|   | Search                     | Custom token     |   |  |          |                                      |          |
|   | Token contract address     |                  |   |  |          | Import tokens                        | $\times$ |
|   | 0xF843E69c7BC9e132d4cB7002 | DadB357c6Ce9a3FB |   |  |          | Would you like to import this token? |          |
|   | Token symbol               |                  |   |  |          |                                      |          |
|   | FRAUDCI                    |                  |   |  |          |                                      |          |
|   | Token decimal              |                  |   |  |          | Fraudci Token<br>FRAUDCI             |          |

Navigate to Custom token and enter the \$FRAUDCI contract address

# The \$FRAUDCI token will appear, click Import Tokens

| 5 |                                                   |  |
|---|---------------------------------------------------|--|
|   | <b>Imported Token</b><br>You've imported a token. |  |
|   |                                                   |  |
|   | Now you are set!                                  |  |